# Kijan yo kreye yon kont nan Park Link

Gid la fèt pou kliyan Pak Konte Miami-Dade ki kreye yon kont sou entènèt nan Park Link swa pou rezève chèltè ak ekipman, swa pou enskri pou evènman ak aktivite, oubyen enskri tankou manm, fè sèvis benevol, elatriye.

## Etap 1

Anndan paj akèy Park Link la (miamidadeparks.com), jwenn "Login / Create Account" (Konekte / Kreye yon Kont) nan kwen anlè agoch paj la, anba foto moun k ap navige yon kannòt plastik jòn.

| Miami-Dade (                                                              | County Park L                                                                                                    | ink            |                                |                |                                 |    |                         |     |               | Parks Home    |
|---------------------------------------------------------------------------|----------------------------------------------------------------------------------------------------|----------------|--------------------------------|----------------|---------------------------------|----|-------------------------|-----|---------------|---------------|
|                                                                           |                                                                                                    |                |                                | ark            | klink                           |    | 10 M                    | Í.  |               |               |
| Log In/Create Account -                                                   | Catalog                                                                                                    | <b>()</b>      | Amustice                       | -              | Alles School Core               | 0  | BIVE205                 |     | @ Policies    | Cart<br>Empty |
| Q. Filter                                                                 | Camps                                                                                                    | 239            | Crandon Tennis                 | 26             | Crandon Tennis Lessons          | 20 | Deering Estate          | 101 | EcoAdventures | 69            |
| Keyword or code R                                                         | Facility Rentals                                                                                                    | (1165)         | Fitness                        | 0              | Fruit & Spice Park              | 0  | Golf                    | 0   | Marinas       | 0             |
| ♀ Location                                                                | Memberships                                                                                                    | 0              | Recreation Programs            | (431)          | Therapeutic                     | 39 | Volunteer Opportunities | 0   | Zoo Miami     | 0             |
| Stelect Category     Stelect Categories -      Touth     Adult     Senior | Welcome to Miami-Dade County Park Link!<br>Browse our catalog using the tabs across the top. If you would like to search for a specific class, enter a keyword to the left and click on the filters to narrow your search. We look forward to seeing you!<br>Registration Tips:<br>Select Logis/Create Account in the upper left corner; then select Create Your Park Link Account.<br>To receive text alerts (i.e. class cancellations, facility closings), indicate your mobile carrier next to your cell number.<br>To receive important notifications, opt-In torceive all communication types (courtesy notifications, critical announcements, upcoming events). |                |                                |                |                                 |    |                         |     |               |               |
| Days of the Week                                                          | Archaeology Family Adventure (2) Bring the family to explore the fascinating past of Arch Creek                                                                                                    |                |                                |                |                                 |    |                         |     |               |               |
| Mon     Tue                                                               | Bay to Waterway Boat Cruis                                                                                                    | e & Kayak Pri  | ogram (1) Join Miami Eco       | Adventures &   | Miami-Dade Parks for a day on   | t  |                         |     |               | \$95          |
| Wed Thu                                                                   | Bayside Kayak Adventure                                                                                                    | 1) Enjoy the s | ea birds soaring overhead a    | s you paddle y | /our way                        |    |                         |     |               | \$30          |
| Fri  Set                                                                  | Biscayne Bay Sunset & Full                                                                                                    | Moon Boat C    | ruise 💿 Join Miami EcoAr       | dventures & N  | liami-Dade Parks for a relaxing |    |                         |     |               | \$75          |
| Sun                                                                       | Camp Black Bear - Mini Can                                                                                                    | Let yo         | ur child explore the wild side | of A.D. Barne  | is Park with th                 |    |                         |     |               | \$30          |
| D Activity Tags                                                           | Camp Hummingbird- Virtual                                                                                                    | Mini Camp (    | 1) During MDCPS Teacher        | Planning Days  | s, EcoAdventures offers         |    |                         |     |               | \$25          |

## Etap 2

Si ou vle sèvi ak kont Facebook oswa Google ou pou pataje enfòmasyon ou dwe bay pou louvri kont la, klike sou bar ki apwopriye a. Si w ap kreye yon nouvo kont epi ou vle sèvi ak adrès pèsonèl imèl ou, klike sou bar ble ki endike "Create your Park Link account" (Kreye kont Park Link ou an).

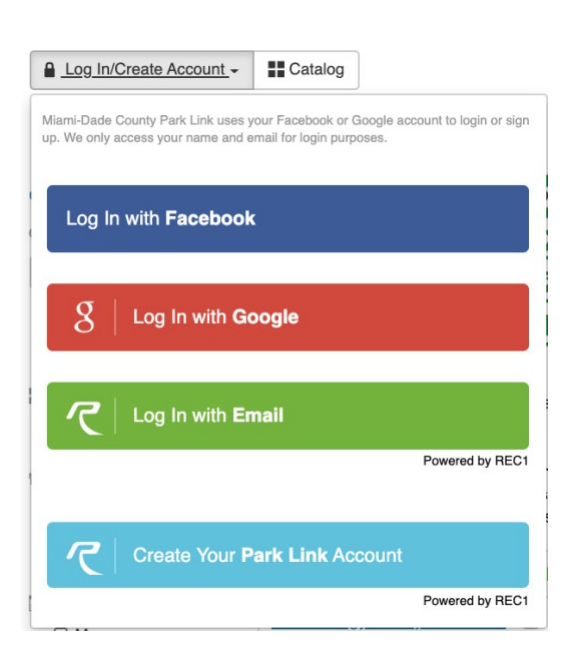

### Etap 3

Yo pral mande pou pwopriyetè kont prensipal la ranpli plizyè kaz repons. Tanpri sonje, pwopriyetè kont prensipal la dwe gen plis pase 18 lane.

| p 1: Account Holder       | Step 2: Other Account | Members         |                   |       |                          |                                                                                                    |                                                           |
|---------------------------|-----------------------|-----------------|-------------------|-------|--------------------------|----------------------------------------------------------------------------------------------------|-----------------------------------------------------------|
| unt holder must be an Adu | ılt.                  |                 |                   |       |                          |                                                                                                    |                                                           |
| SICS                      |                       |                 |                   |       | ADDRESS                  |                                                                                                    |                                                           |
| Account Type              | Individual Organi     | zation          |                   |       | Address Line 1, * ?      | Address Line 1 (No PO Boxes)                                                                                                    |                                                           |
| Name*                     | First Name            | Middle Na       | Last Name         | N/A 🔻 | Address Line 2           | Address Line 2                                                                                                    |                                                           |
| Date of Birth*            | mm/dd/YYYY            |                 |                   |       | Zip/Postal Code, City/Mu | Zip/Postal Code City/Municipality                                                                                                 | AL 👻                                                      |
| Gender*                   | Male Female           |                 |                   |       | Country*                 | United States +                                                                                                    |                                                           |
| NTACT INFO                |                       |                 |                   |       | ACCOUNT SETTINGS         |                                                                                                    |                                                           |
| Phone 1*                  | Phone 1               | Label           | No Mobile Carrier | •     | Primary Email*           | Primary Email                                                                                                    |                                                           |
| Phone 2                   | Phone 2               | Label           | No Mobile Carrier | •     | Password*                | Password                                                                                                    |                                                           |
| Phone 3                   | Phone 3               | Label           | No Mobile Carrier | •     | Confirm Password*        | Confirm Password                                                                                                    |                                                           |
| Email Preferences         | Add Email             |                 |                   |       |                          | Passwords must be at least 8 characters long and least 3 of the following 4 categories: lower case le numbers, special characters | I contain characters from a<br>tters, upper case letters, |
| Emergency Contacts        | Manage Emerger        | ncy Contacts (0 | of 5 selected)    |       |                          |                                                                                                    |                                                           |
| le search powered by Ge   | oNames licensed unde  | r CC BY 4.0     |                   |       |                          |                                                                                                    |                                                           |
|                           |                       |                 |                   |       |                          |                                                                                                    |                                                           |
|                           |                       |                 |                   |       |                          |                                                                                                    |                                                           |
|                           |                       |                 |                   |       |                          |                                                                                                    |                                                           |
|                           |                       |                 |                   |       |                          |                                                                                                    |                                                           |
|                           |                       |                 |                   |       |                          |                                                                                                    |                                                           |

Kaz ou oblije ranpli gen ladan yo non ou, dat nesans ou, sèks ou, nimewo telefòn (yo), konpayi operatè telefòn selilè w, adrès imèl (pou fasilite kominikasyon, asire w ke ou make yon tchèk ( $\sqrt{}$ ) nan ti bwat yo pou aksepte mesaj koutwazi, anons enpòtan ak evènman k ap vini yo), adrès postal ak enfòmasyon pou w sa konekte sou kont ou.

| BASICS                  |                             |                                                                      |                          |                                                                                                    |
|-------------------------|-----------------------------|----------------------------------------------------------------------|--------------------------|----------------------------------------------------------------------------------------------------|
|                         |                             |                                                                      | ADDRESS                  |                                                                                                    |
| Account Type Individu   | al Organization             |                                                                      | Address Line 1, 🏾 🔋      | 111 NW 1 Street (No PO Boxes)                                                                                                    |
| Name* Parks             | Middle Na                   | arent N/A -                                                          | Address Line 2           | Address Line 2                                                                                                    |
| Date of Birth* 01/01/11 | 980                         |                                                                      | Zip/Postal Code, City/Mu | 33128 Miami AL 🗸                                                                                                    |
| Gender* Male            | Female                      |                                                                      | Country*                 | United States +                                                                                                    |
| ONTACT INFO             |                             |                                                                      | ACCOUNT SETTINGS         |                                                                                                    |
| Phone 1* (305) 00       | 0-0000 Label                | AT&T                                                                 | Primary Email*           | parks.parent@miamidade.gov                                                                                                    |
| Phone 2 Phone 2         | Label                       | No Mobile Carrier                                                    | Password*                | •••••                                                                                                    |
| Phone 3 Phone 3         | Label                       | No Mobile Carrier 👻                                                  | Confirm Password*        | •••••                                                                                                    |
| Email Preferences       | parent@miamidade.gov        | ×                                                                    |                          | Passwords must be at least 8 characters long and contain characters from at least 3 of the following 4 categories: lower case letters, upper case letters, |
| Add E                   | mail                        | <ul> <li>Courtesy Notices</li> <li>Critical Announcements</li> </ul> |                          | numuers, special characters                                                                                                    |
| Emergency Contacts Mana | ge Emergency Contacts (0 of | Upcoming Events                                                      |                          |                                                                                                    |
|                         |                             |                                                                      |                          |                                                                                                    |

## Etap 3b

Si gen lòt manm fanmi (granmoun, timoun oswa lòt moun nan kay la ki pral patisipe nan aktivite nan Pak la), ou ka ajoute yo isit la. Oswa ou kapab tou ajoute yo pita apre ou fin chwazi yon aktivite ou ta renmen patisipe ladann.

| Park Link Sign-Up        |                               |       |    |            |        |              |
|--------------------------|-------------------------------|-------|----|------------|--------|--------------|
| Step 1: Account Holder   | Step 2: Other Account Members |       |    |            |        |              |
| First, Last, Gender, DOB | Parks                         | Child | MF | 01/01/2010 | 5th 👻  | ×            |
|                          | Add Account Member            |       |    |            |        |              |
|                          |                               |       |    |            |        |              |
|                          |                               |       |    |            |        |              |
|                          |                               |       |    |            |        |              |
|                          |                               |       |    |            |        |              |
|                          |                               |       |    |            |        |              |
|                          |                               |       |    |            |        |              |
|                          |                               |       |    |            |        |              |
|                          |                               |       |    |            |        |              |
|                          |                               |       |    |            |        |              |
|                          |                               |       |    |            | Cancel | Save & Close |

#### Etap 4

Si ou vle konsilte rezèvasyon ou te gen tan genyen, anrejistreman ou, elatriye. oswa chanje kèk detay nan kont ou, ou ka fè sa lè ou klike sou bouton "Account" (Kont) nan kwen anwo gòch paj la, anba foto de moun k ap navige yon kannòt plastik jòn (yon fwa ou fin konekte). Pou retire manm ki gen tan anrejistre sou kont lan, sèvi ak ikòn kreyon an nan meni agòch la.

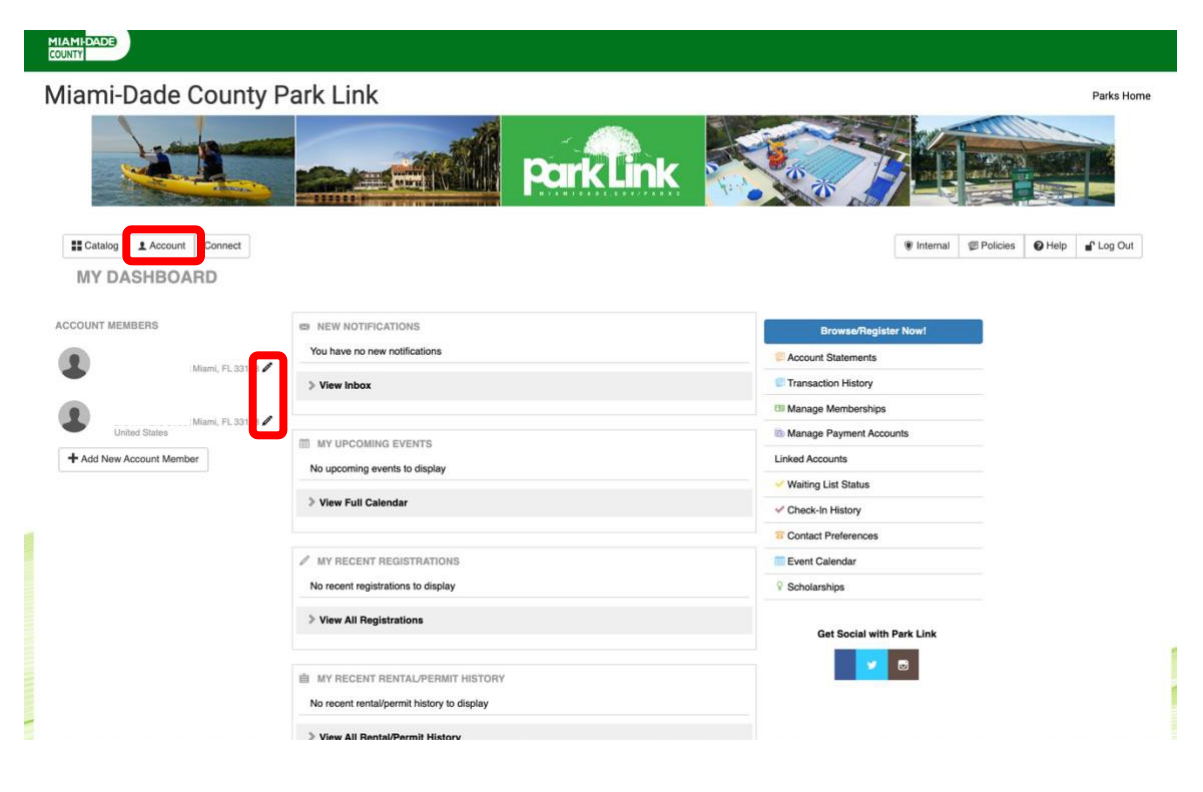